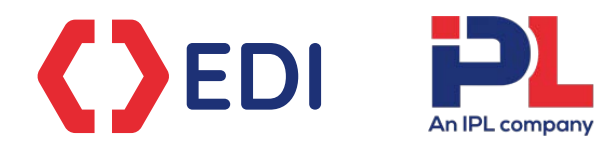

# Doing data differently

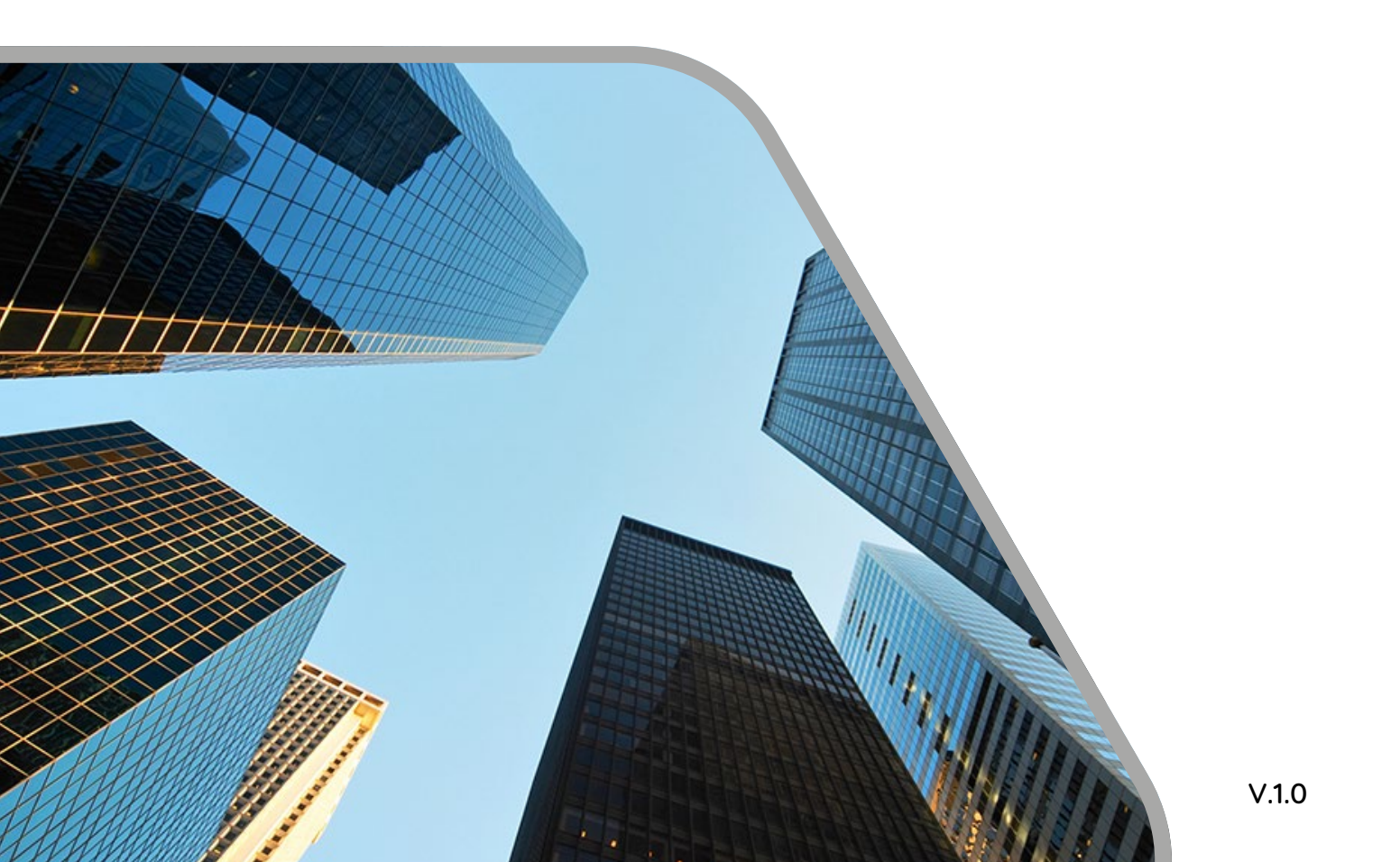

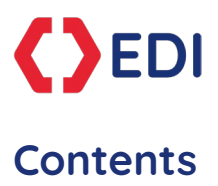

| Introduction                    | 3 |
|---------------------------------|---|
| How to interact with EDI's Bot? | 3 |

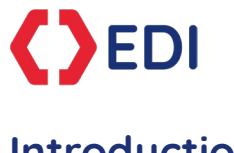

# Introduction

The EDI Bot provides comprehensive coverage of corporate action events across equities, ETFs, and more. With high-quality historical data spanning up to 14 months per instrument, EDI Bot delivers essential insights for informed decision-making. Initially available as a free 30-day trial to Symphony users, EDI Bot offers seamless access to corporate action events.

### Key Features:

- Comprehensive Coverage: Access corporate action events for equities, ETFs, and more.
- Historical Insights: View up to 14 months of historical data per instrument.
- Effortless Access: Integrate EDI Bot seamlessly into your Symphony contacts.
- **Simple Commands:** Retrieve corporate action information quickly with intuitive commands.

## How to interact with EDI's Bot?

As a Symphony User, simply go the Symphony Marketplace and click 'install' on the EDI listing:

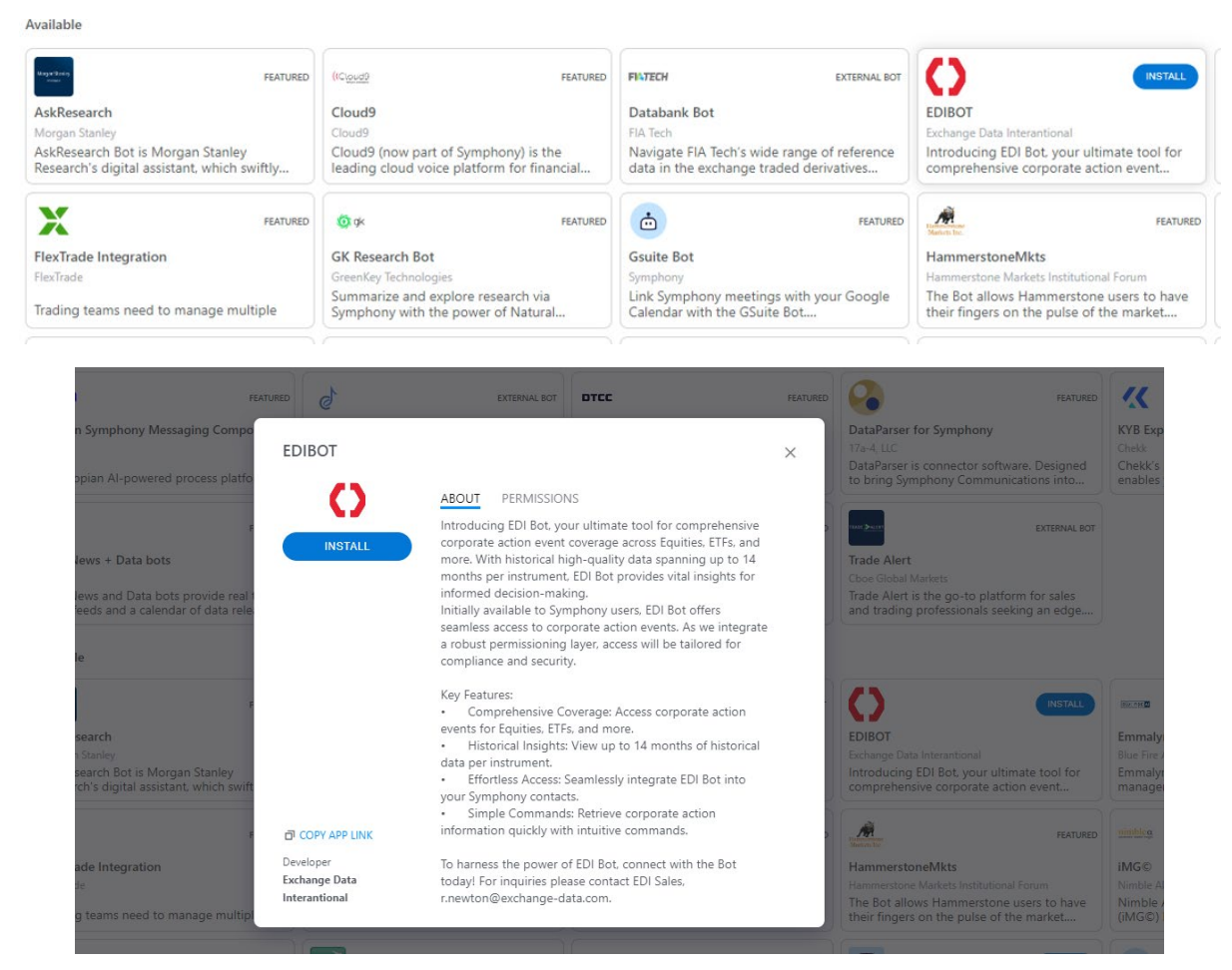

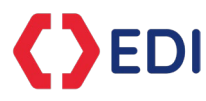

Once installed you will be able to 'chat' to the EDI Bot, use the message line:

| ALL CHATS                                                  | 00:   | EDI Symphony BOT ×                                   | 9 Symphony Marketplace | + |                | _ |   |      |     |     |
|------------------------------------------------------------|-------|------------------------------------------------------|------------------------|---|----------------|---|---|------|-----|-----|
| E @                                                        |       | EDI Symphony BOT     Exchange Data International (EE | 20)                    |   |                | - | C | īα Ľ | ) : | ×   |
| EDI Marketing Room<br>Robin Newton: Lovely to meet y       | you t |                                                      |                        |   |                |   |   |      |     |     |
|                                                            |       |                                                      |                        |   | Happy chatting |   |   |      |     |     |
|                                                            |       |                                                      |                        |   |                |   |   |      |     |     |
| <ul> <li>▶ # SIGNALS AND TAGS</li> <li>▶ □ APPS</li> </ul> | :     | T Message to EDI Symphony BOT                        |                        |   |                |   |   |      | ØG  | 0:1 |

Type in **help** and click enter, and you will retrieve a list of commands:

| ₽ Symp          | ohony Marketplace                  | EDI Symphony BOT                      | ×             | +        |                              |                |         |
|-----------------|------------------------------------|---------------------------------------|---------------|----------|------------------------------|----------------|---------|
| <sup>™</sup> C2 | EDI Symphor<br>Exchange Data Inter | <b>IY BOT</b><br>national (EDI)       |               |          | C =                          | à 13 :         | ×       |
| $\mathbf{O}$    | EDI Symphony BO                    | 05:33 PM                              |               |          |                              |                |         |
|                 | List of supported                  | commands:                             |               |          |                              |                |         |
|                 | help                               | Get the list of available command     | s.            |          |                              |                |         |
|                 | today                              | Get corporate action for the last r   | narket date   |          |                              |                |         |
|                 |                                    | LocalCode - Enter a valid LocalCo     | de in the sea | arch box |                              |                |         |
| :               |                                    | Issuer Name - Enter any possible      |               |          |                              |                |         |
|                 |                                    | Isin - Enter a valid Isin in the sear | ch box        |          |                              |                |         |
|                 |                                    | SecID - Enter a valid Security ID in  | the search    | box      |                              |                |         |
|                 |                                    | Date - Enter a market date in the     | format yyyyr  | mmdd     |                              |                |         |
|                 | Other Enquires                     |                                       |               |          |                              |                |         |
|                 | Support                            | r.newton@exchange                     | -data.com     |          |                              |                |         |
|                 | About EDI                          | www.exchange-data                     | .com          |          |                              |                |         |
|                 |                                    |                                       |               |          | For Business Enquires r.newt | on@exchange-da | ata.com |
| T M             | essage to EDI Sympl                | nony BOT                              |               |          |                              | 6              | :   <   |

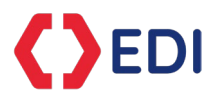

Type in today and click enter, and you will receive a list of today's corporate actions.

| 0 | EDI Sym       | <b>phony B</b><br>ata Internatio | OT<br>nal (EDI) |                        |            |                                                     |              |           |        |              | S           | īα    | 2:         | ×   |
|---|---------------|----------------------------------|-----------------|------------------------|------------|-----------------------------------------------------|--------------|-----------|--------|--------------|-------------|-------|------------|-----|
|   | SOS<br>Change | 5918063                          | Inserted        | 2024/07/26<br>13:14:42 | 2024/07/26 | Demco<br>Public<br>Company<br>Limited               | TH0930010R16 | -         | THSET  | 445346       | 104886      | Yes   | MORE.      |     |
|   | SOS<br>Change | 5917535                          | Inserted        | 2024/07/26<br>13:14:42 | 2024/07/26 | Global X<br>Funds                                   | US37954Y3760 | 37954Y376 | USPAC  | 6450548      | 127131      | Yes   | MORE.      |     |
|   | SOS<br>Change | 5918180                          | Inserted        | 2024/07/26<br>13:14:42 | 2024/07/26 | Krungthai<br>Card Public<br>Co Ltd                  | TH0689010R18 | -         | THSET  | 85408        | 71413       | Yes   | MORE.      |     |
|   | SOS<br>Change | 5918019                          | Inserted        | 2024/07/26<br>13:14:42 | 2024/07/26 | Bangkok<br>Union<br>Insurance<br>Public Co.<br>Ltd. | TH0139010R14 | -         | THSET  | 66843        | 59584       | Yes   | MORE.      |     |
|   | Dividend      | 3495745                          | Inserted        | 2024/07/26<br>13:14:42 | 2024/04/26 | Premium<br>Group Co.<br>Ltd.                        | JP3833710001 | -         | JPTSE  | 5330898      | 199950      | Yes   | MORE.      |     |
|   | NEXT          |                                  |                 |                        |            |                                                     |              |           | For Bu | isiness Enqu | iires r.new | ton@e | exchange-d | lat |

Click on the blue **NEXT** button and it will load next 10 results. (NB: each screen is limited to 10 rows of information. There will be numerous results on any given business day)

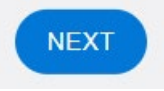

Want to find something specific? That's easy! Simply use the following:

| O LocalCode O IssuerName O ISIN O SecID O Date Se | your search text CLEAR<br>Sedol | Ignore Multiple<br>Listing<br>REFRESH |
|---------------------------------------------------|---------------------------------|---------------------------------------|
|---------------------------------------------------|---------------------------------|---------------------------------------|

Select one radio button, enter the appropriate information, click on the SUBMIT button:

| LocalCode - Enter a valid LocalCode in the search box         |  |
|---------------------------------------------------------------|--|
| Issuer Name - Enter any possible issuername in the search box |  |
| Isin - Enter a valid Isin in the search box                   |  |
| SecID - Enter a valid Security ID in the search box           |  |
| Date - Enter a market date in the format yyyymmdd             |  |

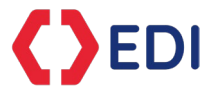

Examples: Local Code: AAPL Issuer Name: Apple ISIN: US0378331005 SecID: 33449 (This is EDI's internal security ID) Date: 20240723

Once you receive the list of instruments, select the relevant company and instrument from the list. It will then return the corporate actions events for that instrument. Then select the corporate action event you are interested by selecting the 'MORE' button.

#### Running through one example:

Select Nvidia as shown, and then click the 'SUBMIT' button:

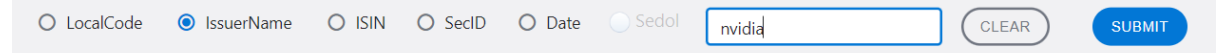

#### This is the list the query returned:

| Event          | Event ID | Action<br>Flag | Changed                | Created    | Issuer Name | lsin         |
|----------------|----------|----------------|------------------------|------------|-------------|--------------|
| Dividend       | 3547514  | Updated        | 2024/07/04<br>13:15:42 | 2024/05/24 | NVIDIA CORP | ARBCOM460184 |
| Dividend       | 3547273  | Updated        | 2024/07/04<br>07:14:03 | 2024/05/24 | NVIDIA CORP | BRNVDCBDR008 |
| SOS<br>Change  | 5921722  | Inserted       | 2024/07/29<br>13:11:57 | 2024/07/29 | NVIDIA CORP | CA67080A1093 |
| Dividend       | 3547671  | Updated        | 2024/07/05<br>17:35:28 | 2024/05/24 | NVIDIA CORP | TH0150121000 |
| New<br>Listing | 11171202 | Inserted       | 2024/07/08<br>03:41:50 | 2024/07/06 | NVIDIA CORP | US67066G1040 |

Select the last ISIN 'US67066G1040' by clicking the 'Nvidia Group' button. This then returns all the corporate action events for the last 14 months.

| Event         | Event ID | Action<br>Flag | Changed                | Created    | lssuer<br>Name | ISIN         | US Code   | Exchange<br>Code | Security<br>ID | lssuer<br>ID |     |      |
|---------------|----------|----------------|------------------------|------------|----------------|--------------|-----------|------------------|----------------|--------------|-----|------|
| SOS<br>Change | 5864956  | Inserted       | 2024/07/01<br>03:42:01 | 2024/06/29 | NVIDIA<br>Corp | US67066G1040 | 67066G104 | USNASD           | 40678          | 37058        | Yes | MORE |
| Bonus         | 39732    | Updated        | 2024/06/11<br>07:22:29 | 2024/05/23 | NVIDIA<br>Corp | US67066G1040 | 67066G104 | USNASD           | 40678          | 37058        | Yes | MORE |
| Dividend      | 3546847  | Updated        | 2024/06/11<br>03:41:57 | 2024/05/23 | NVIDIA<br>Corp | US67066G1040 | 67066G104 | USNASD           | 40678          | 37058        | Yes | MORE |
| SOS<br>Change | 5806309  | Inserted       | 2024/05/30<br>07:20:12 | 2024/05/30 | NVIDIA<br>Corp | US67066G1040 | 67066G104 | USNASD           | 40678          | 37058        | Yes | MORE |

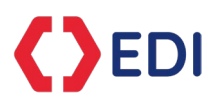

NB: It will only show you the last 10 corporate actions. To see more click the 'NEXT' button:

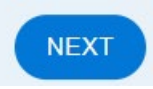

Once you found the corporate action event you are interested in, click on the 'MORE' button next to the event, and it will return further details on that event:

| Bonus | 39732 | Updated | 2024/06/11<br>07:22:29 | 2024/05/23 | NVIDIA<br>Corp | US67066G1040 | 67066G104 | USNASD | 40678 | 37058 | Yes | MORE | ) |
|-------|-------|---------|------------------------|------------|----------------|--------------|-----------|--------|-------|-------|-----|------|---|
|-------|-------|---------|------------------------|------------|----------------|--------------|-----------|--------|-------|-------|-----|------|---|

It will then return the information and more details on that event in the form of Events, Notes, References data. These are all expandable, simply click on the down arrow to expand:

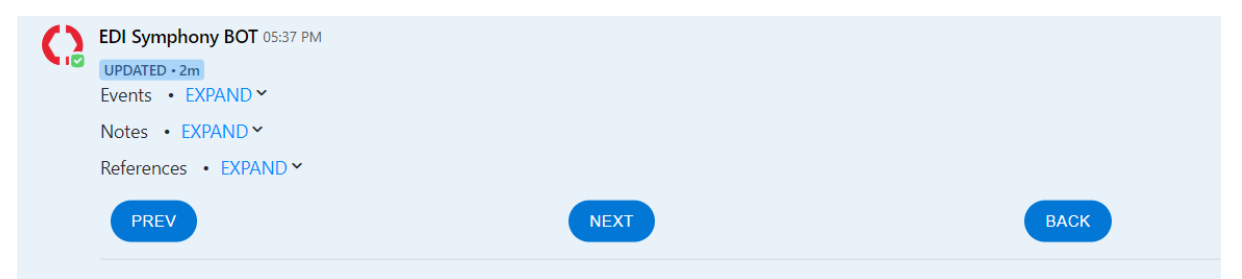

The 'Event' will provide you with the following:

| events • COLLAPSE •       |              |
|---------------------------|--------------|
| Record Date               | 2024/06/06   |
| Ex Date                   | 2024/06/10   |
| Pay Date                  | 2024/06/07   |
| EffectiveDT               | 2024/06/10   |
| Due Bills Redemption Date | 2024/06/10   |
| Option Key                | 1.0          |
| Default Option            | T            |
| Dividend Type             | Stock        |
| Resultant Security ID     | 40678.0      |
| Resultant ISIN            | US67066G1040 |
| Resultant Sedol           | 2379504      |
| Ratio                     | 9.0          |

The 'Notes' will provide you more information if available:

Notes • COLLAPSE •

| Notes             | Co. proposes Buyback EQS from existing shareholders through Tender Offer and settlement of the same through BSE and NSE:1. Offer Shares- not<br>exceeding 84,78,100 EQS (5.46%)2. Offer Price- Rs.770 per EQS3. Offer Size- not exceeding Rs.652,81,37,000 The promoter and promoter group have<br>expressed their intention to participate in the Buyback offer. |
|-------------------|----------------------------------------------------------------------------------------------------|
| SecurityID        | 26039                                                                                                    |
| Market<br>Segment |                                                                                                    |

The 'References' will show you the main reference data:

# 

References • COLLAPSE •

| Event                    | BON                 |
|--------------------------|---------------------|
| Event ID                 | 39732               |
| Created                  | 2024/05/23          |
| Changed                  | 2024/06/11 07:22:29 |
| Action Flag              | Updated             |
| Country of Incorporation | US                  |
| Issuer Name              | NVIDIA Corp         |
| Security Description     | Ordinary Shares     |
| Par Value                | 0.001               |
| Par Value Currency       | USD                 |
| Status Flag              | Active              |
| Security Type            | Equity Shares       |
|                          |                     |

| ISIN                       | US67066G1040 |
|----------------------------|--------------|
| US Code                    | 67066G104    |
| Trading Currency           | USD          |
| Primary Exchange           | Yes          |
| Exchange Code              | USNASD       |
| MIC                        | XNAS         |
| Listing Country            | US           |
| Local Code                 | NVDA         |
| Composite Global ID        | BBG000BBJQV0 |
| Bloomberg Composite Ticker | NVDA US      |
| Bloomberg Global ID        | BBG000BBK0R0 |
| Bloomberg Exchange Ticker  | NVDA UW      |
|                            |              |

| Listing Status |      | Listed     |
|----------------|------|------------|
| List Date      |      | 1999/01/22 |
| Show less      |      |            |
| PREV           | NEXT | ВАСК       |

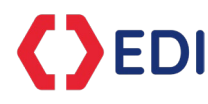

Want to start the process again? Simply click on the 'BACK' button:

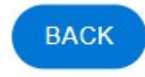

What is the '**Ignore Multiple Listing**' check box. This ensures you receive just the main list. It is set this way, but you can uncheck, click 'the refresh' button, and then re-submit your request to view the instrument on other exchanges.

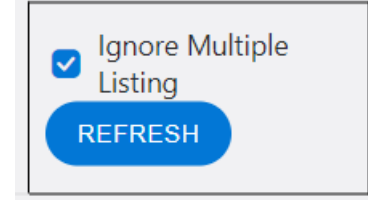

Need further **Help**? Please contact: a.sabourin@exchange-data.com